## How to Set up E-bill & Alerts

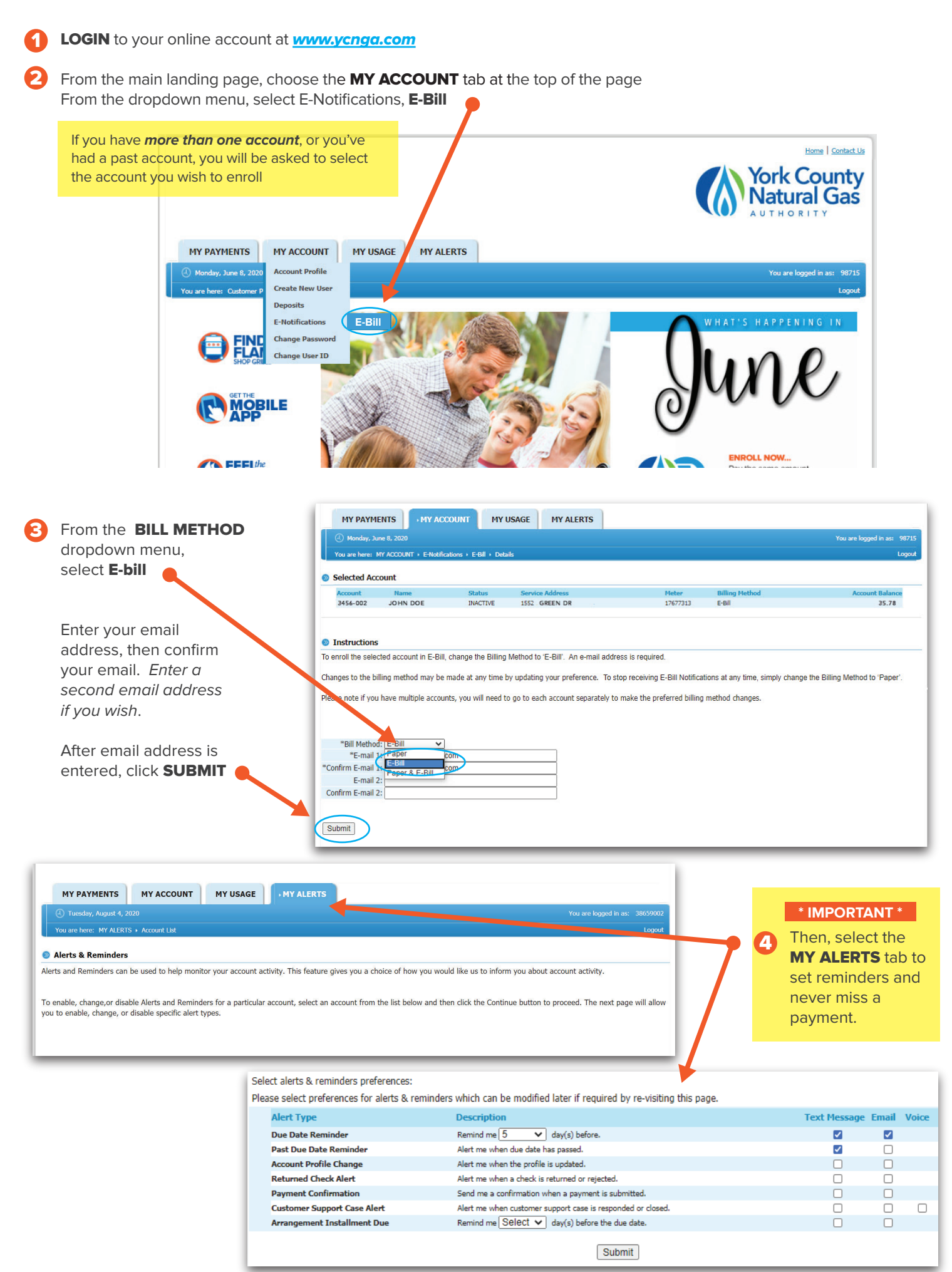